## 【Android】スマートフォンのカメラで写真を撮り、PDF形式に変換する方法

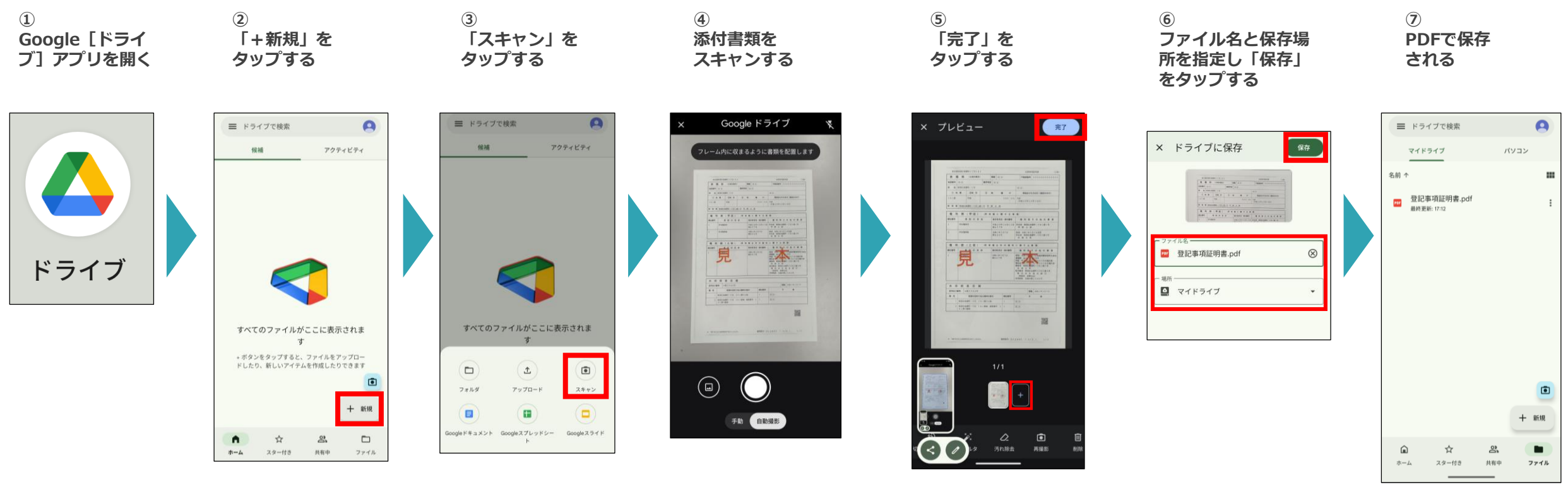

「+」をタップすると 複数枚を連続してスキャン することができます。

1枚当たり0.7MB程度、
1送信当たりのデータ容量
最大14MB。
10回まで送信可能。